# Manual de Instalação e Utilização

Versão 1.15.01

Manual de Instalação do Programa de Declaração dos

Contribuintes do ICMS

## SUMÁRIO

| Download do programa            | 3  |
|---------------------------------|----|
| Instalação do programa          | 4  |
| Utilização do programa          | 6  |
| Transmissão do arquivo GIA      | 8  |
| Transmissão do arquivo RPA/SPED | 9  |
| Protocolo                       | 10 |
| Exportação GIAs                 | 12 |
| Declaratório simples nacional   | 14 |
| Exportando SPED EFD ICMS IPI    | 15 |

## Download do Programa

🛓 Baixar

Acesse o botão: "BAIXAR" no topo da página.

Salvar arquivo em sua área desktop ou outro diretório de sua escolha e inicie a instalação.

## Executando o programa de instalação

Após o **DOWNLOAD** do arquivo, executá-lo para que a instalação tenha o seu início.

Ao clicar em executar o programa começará a instalação do aplicativo em seu computador. Clique em "**Avançar**".

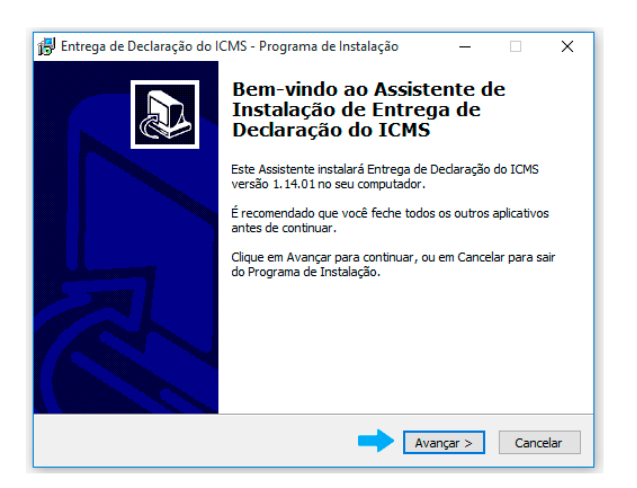

Conteúdo da Área do ICMS/DIPAM

Esta área permite organizar e disponibilizar as informações de interesse público, relativos a receita do ICMS (imposto sobre operações relativas à circulação de mercadorias e sobre prestações de serviços de transporte interestadual, intermunicipal e de comunicação) repassado pelo Estado ao cofre do Município em um único local, através de ferramentas interativa.

Gerando mobilidade para a Administração Municipal, desta forma, você e sua empresa estarão sintonizados e bem informados a respeito de rotinas internas e informações diversas, relevantes a atuação do Departamento de Inspetoria Fiscal. Essa solução auxilia na padronização de um canal interativo e dinâmico de

comunicação entre a Prefeitura e sua Empresa, facilitando a gestão do conhecimento, tão necessária ao desenvolvimento de nossa cidade.

| 🖟 Entrega de Declaração do ICMS - Programa de Instalaçã                               | io            | -         |       | ×   |
|---------------------------------------------------------------------------------------|---------------|-----------|-------|-----|
| Selecione o Local de Destino<br>Onde Entrega de Declaração do ICMS deve ser instalado | ?             |           |       |     |
| O Programa de Instalação instalará Entrega de l<br>seguinte pasta.                    | Declaração do | o ICMS r  | ia    |     |
| Para continuar, dique em Avançar. Se você deseja escol<br>dique em Procurar.          | ner uma pasta | a diferer | nte,  |     |
| C: \Program Files (x86) \PMDemonstração                                               |               | Proc      | urar  |     |
|                                                                                       |               |           |       |     |
|                                                                                       |               |           |       |     |
|                                                                                       |               |           |       |     |
| São necessários pelo menos 12,6 MB de espaço livre em o                               | lisco.        |           |       |     |
| < Voltar                                                                              | Avançar       | >         | Cance | lar |
|                                                                                       |               |           |       |     |

O programa de instalação solicitará qual o local (diretório) em seu computador que você deseja instalar os componentes do aplicativo. O recomendável é que não se mude o diretório padrão, conforme figura abaixo.

Clique em "Avançar"

Prosseguindo com a instalação, o programa solicitará a criação de **atalhos** em sua área desktop como facilitadores.

Clique em "Avançar"

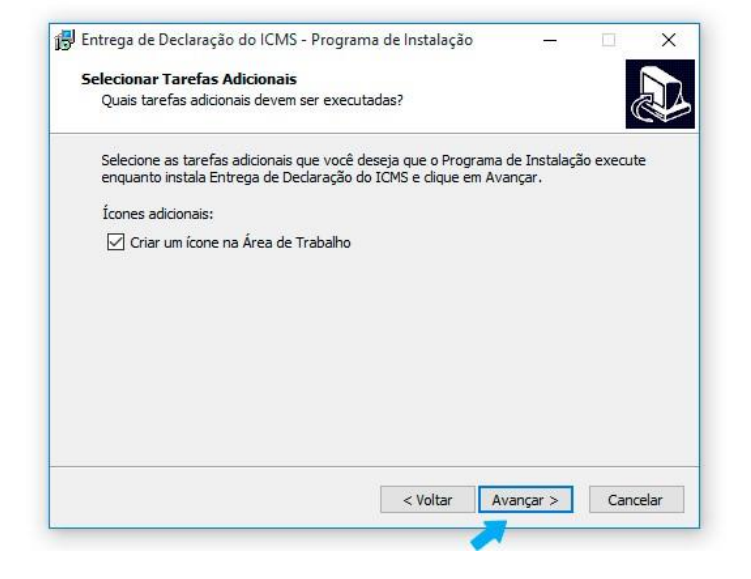

#### Manual de Instalação do Programa de Declaração dos Contribuintes do ICMS

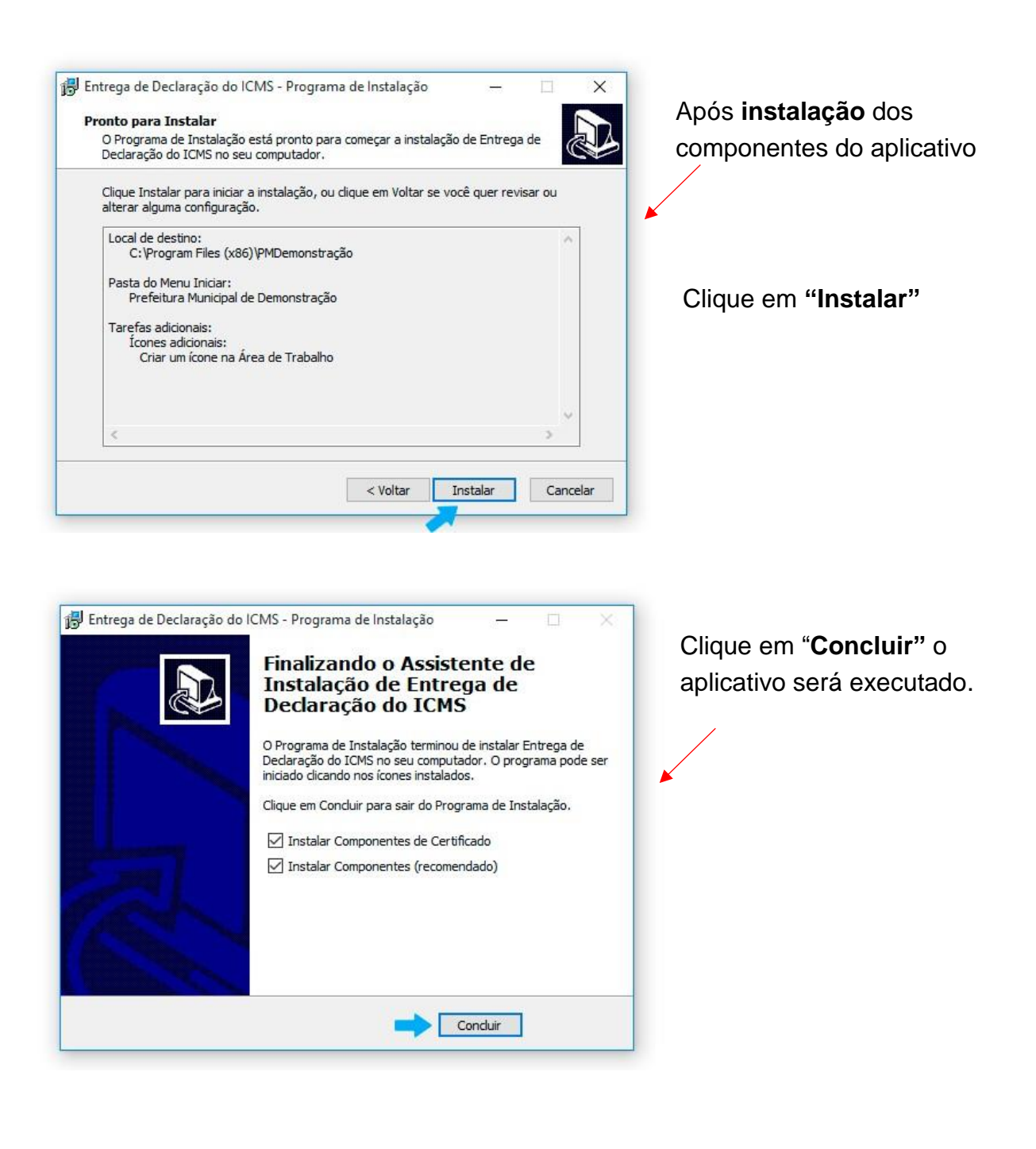

## Executando o aplicativo de envio dos documentos

Para transmissão dos documentos primeiramente acesse o aplicativo instalado, conforme mencionado acima.

Clique em "Iniciar".

| ICMS DIPAM - Prefeitura Demon | stração - Versão 1.14.01                                                                                                    |
|-------------------------------|----------------------------------------------------------------------------------------------------|
|                               | Prefeitura Demonstração                                                                                                    |
|                               | Este software valida e transmite arquivos com extensão . MDB (Regime<br>Periódico de Apuração) e/ou .PRF (Pré formatado - apartir do NovaGIA<br>08.01) e/ou .PDF (Simples Nacional), via internet, diretamente do seu<br>computador para a Prefeitura Municipal de Demonstração. |
|                               | Sobre                                                                                                    |
|                               | Sair                                                                                                    |

Para navegação utilize o menu superior.

| Arquivo | Contribuinte Ajuda                         | onstração- versão 1.14.01 |  |
|---------|--------------------------------------------|---------------------------|--|
|         | Contribuinte Selecia<br>Inscrição Estadual | nado<br>Razão Social      |  |
|         |                                            |                           |  |
|         |                                            |                           |  |
|         |                                            |                           |  |
|         |                                            |                           |  |
|         |                                            |                           |  |
|         |                                            |                           |  |
|         |                                            |                           |  |

#### Cadastro Contador

Selecione no menu superior a opção "Contador" ou tecle F6;

Preencha os campos do formulário com os dados jurídicos do responsável contábil que irá transmitir os documentos solicitados. Nos casos cuja empresa possuir contador próprio, preencha este formulário com os dados da empresa. Tecle no botão *"OK"*;

| lipo de Pessoa        | CNPJ / CPF | E-mail |         |        | CRC         |   | ОК      |
|-----------------------|------------|--------|---------|--------|-------------|---|---------|
| C Fisca<br>C Jurídica | ( + + · ·  |        |         |        |             | 0 | ancelar |
| Razão Social          |            |        | Telefor | ne     |             |   |         |
|                       |            |        | t1 -    |        |             |   |         |
| Endereço              |            |        |         | Número | Complemento |   |         |
| CEP                   | Barro      | Cida   | de      | 101    | Estado      |   |         |
| - 47                  |            |        |         |        |             |   |         |

## Cadastro de Empresas

Selecione no menu superior a opção "Novo" ou Tecle F2;

Preencha os campos do formulário com os dados da (s) empresa (s) cujos documentos serão transmitidos para o Site da Prefeitura; Tecle no botão *"OK*"

| 🛟 Cadastro de Contribuinte - Prefeitura Demonstração         | ×                              |
|--------------------------------------------------------------|--------------------------------|
| Contribuinte Inscrição Estadual Insc. Municipal Razão Social | <u>Q</u> K<br><u>C</u> ancelar |
| Contribuinte Optante do Simples Nacional                     | Importação de<br>Empresas      |

#### Seleção das Empresas para transmissão

Selecione no menu superior a opção "Selecionar" ou Tecle F5; Selecione a Empresa Tecle no botão "OK";

|                | RAZÃO SOCIAL                                                                                                    | CNPJ                   | CNAE      |                    | OK.      |
|----------------|----------------------------------------------------------------------------------------------------|------------------------|-----------|--------------------|----------|
| NE ANA ANY 440 | Preserve and managed as the second constraints of the second constraints of the second constrain | 11.00 × 000 ×000 × 0 × | 100.001   | Contraction of the |          |
|                | TILATE COMETICO DE TECIDOD ETDATIE                                                                                                    | 12.013.012.0001.40     |           | ULUGLUTT           | Cancelar |
|                | GROUTO E GROUPS CONTECHNIMINI ET ME                                                                                                    | 01.0L1.10010001 40     | 1.000.001 |                    |          |

#### Escolha um arquivo

Após a seleção da empresa tecle sobre o botão "Escolher Arquivo".

Abrirá nova janela, solicitando o arquivo a ser transmitido ao site da Prefeitura Municipal.

#### Transmissão do Arquivo

Após a seleção do arquivo, o aplicativo analisará o seu conteúdo

Para transmissão você poderá selecionar o (s) mês (es) de referência para transmissão.

Tecle em "Enviar"

| 💭 Selecione o arquivo de backup ZIP para Entre                                | ga - Prefeitura Municipal de Ser                     | opédica - Ano trabalho: 2015/201                                          | 6                               | ×                |
|-------------------------------------------------------------------------------|------------------------------------------------------|---------------------------------------------------------------------------|---------------------------------|------------------|
| Transmissão de Declar<br>Selecione o arquivo que deseja enviar. Para contribu | ação - GIA-ICM                                       | S<br>uivo a ser enviado é com extensão 2<br>Selecione as referências a en | 21P (Cópia de Segurança<br>viar | a)               |
|                                                                               | BkpGia20160413133454.2ip<br>BkpGia20160414143917 zin | Beferência                                                                | Regime tributário               |                  |
| C:\                                                                           | BkpGia20160414144515.zip                             | 5 / 2015                                                                  | GIA-ICMS                        |                  |
| Program Files (x86)                                                           | BkpGia20160414145730.zip                             | 6 / 2015                                                                  | GIA-ICMS                        |                  |
| SEFAZ-RJ                                                                      | dbdef.abk                                            | 7 / 2015                                                                  | GIA-ICMS                        |                  |
| GIA-ICMS                                                                      | dbdei.gbk                                            | 8 / 2015                                                                  | GIA-ICMS                        |                  |
| ackup                                                                         |                                                      | 9 / 2015                                                                  | GIA-ICMS                        |                  |
|                                                                               |                                                      | 10 / 2015                                                                 | GIA-ICMS                        |                  |
|                                                                               |                                                      | 11 / 2015                                                                 | GIA-ICMS                        |                  |
|                                                                               |                                                      | 12 / 2015                                                                 | GIA-ICMS                        |                  |
|                                                                               |                                                      | 1 / 2016                                                                  | GIA-ICMS                        |                  |
|                                                                               |                                                      | 2 / 2016                                                                  | GIA-ICMS                        |                  |
|                                                                               |                                                      | 3 / 2016                                                                  | GIA-ICMS                        |                  |
|                                                                               |                                                      |                                                                           |                                 |                  |
|                                                                               | Agu                                                  | uarde, carregando informações                                             | <u>E</u> nviar                  | <u>C</u> ancelar |

#### Transmissão de arquivo RPA/SPED

Após a seleção do arquivo, o aplicativo analisará o seu conteúdo

Para transmissão você poderá selecionar o (s) mês (es) de referência

Se for "RPA" será liberado o botão "Enviar" para transmissão.

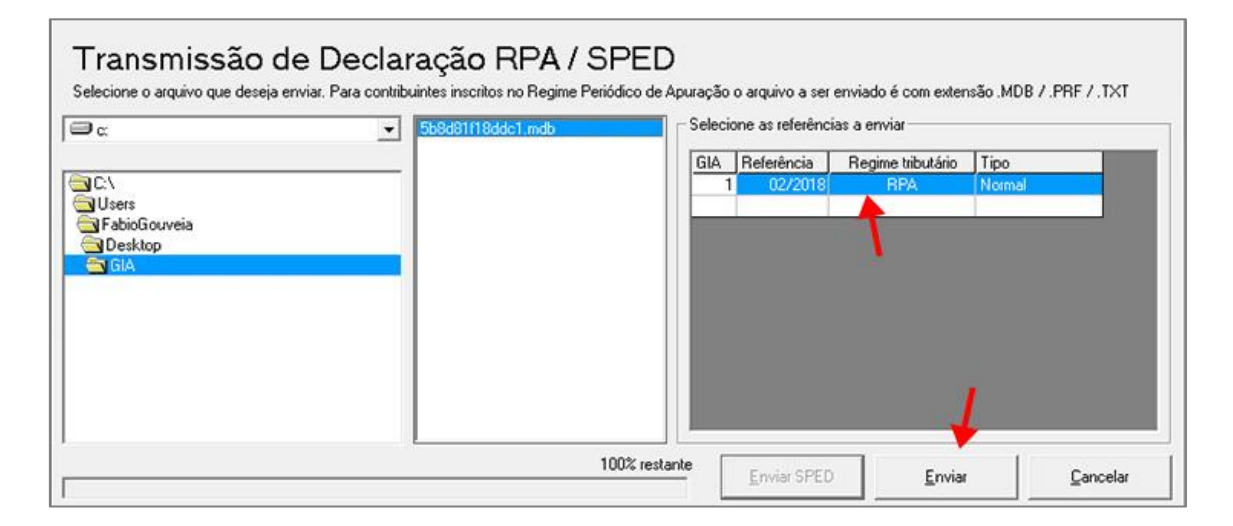

Se for "SPED" será liberado o botão "Enviar SPED" para transmissão.

| ∋c:                                                      | ✓ 0106201520022017_141239923. ▲ 01062015220022017_142346528 ▲                                                                                                    | Selecio | one as referênci | as a enviar       |      |  |
|----------------------------------------------------------|----------------------------------------------------------------------------------------------------|---------|------------------|-------------------|------|--|
|                                                          | 0120092016_092637555.txt                                                                                                    | GIA     | Referência       | Regime tributário | Tipo |  |
| Users<br>Desktop<br>PROJETOS<br>SPED<br>1492:647:630.110 | 0320092016_032643981.txt<br>0420092016_032654174.txt<br>0520092016_032700666.txt<br>0620092016_0327015955.txt<br>0720092016_032711997.txt<br>0820092016_032711997.txt<br>1020092016_032731319.txt<br>1120092016_032731319.txt<br>1120092016_032731319.txt<br>1220092016_032731596.txt<br>1220092016_032731596.txt<br>1220092016_032731596.txt<br>1220092016_032731595.txt<br>1220092016_032731595.txt<br>1220092016_032741595.txt<br>1220092016_032741595.txt<br>1220092016_032741595.txt<br>1220092016_032741595.txt<br>1220092016_032145.txt<br>1220092016_032145.txt<br>122005.txt<br>122005.txt<br>122005.txt<br>122005.txt<br>122005.txt<br>1220 |         | 1                |                   |      |  |

## Solicitação de certificado digital

Para transmissão do arquivo o programa irá requerer certificado digital do contador.

Este certificado digital deverá ser expedido em nome do contador ou em nome da empresa se possuir contador próprio, conforme cadastrado efetuado no passo "Cadastro do Contador".

Após a seleção do certificado digital Tecle em "enviar";

| Using CAP<br>Select a certifi | I to Select a certificate<br>icate using CAPI                                                                                                    | Nacional<br>al o arquivo a ser enviado é a Declaração Mensal em formato pdi |   |
|-------------------------------|----------------------------------------------------------------------------------------------------|-----------------------------------------------------------------------------|---|
| <b>?</b>                      | 2c2d59513c5af7d9<br>Emissor: Token Signing Public Key<br>Válido de: 05/09/2015 a 12/09/2015<br><u>Clique aqui para exibir as</u><br>propriedades do certificado |                                                                             | Í |
| [ <b>श</b> ≡]                 | APNS certificate<br>Emisson: Apple iPhone Device CA<br>Válido de: 13/08/2015 a 13/08/2016                                                                       |                                                                             |   |

|                                 |                                          | 3                          |
|---------------------------------|------------------------------------------|----------------------------|
|                                 |                                          | Escolher arquivo para tran |
| nsmissões Realiza<br>Referência | las<br>Data de Processamento Protocolo I |                            |
|                                 |                                          |                            |
|                                 |                                          |                            |
|                                 |                                          |                            |
|                                 |                                          |                            |
|                                 |                                          |                            |
|                                 |                                          |                            |

Após a transmissão do arquivo tecle sobre o botão "Imprimir Protocolo."

## Impressão do Protocolo de Entrega

| 1           | 1            | PD                   | FFFITURA MUNICIP                                                                                                    | PAGINA 1 DE 2                            |
|-------------|--------------|----------------------|----------------------------------------------------------------------------------------------------|------------------------------------------|
|             |              | 11                   | GFEITURA MUNICI                                                                                                    | AL .                                     |
|             |              | Diretoria<br>C<br>PR | Secretaria da Fazenda<br>de Fiscalização e Planejamer<br>Departamento de Rendas Dive<br>CERTIFICADO DE TRANSMIS<br>OTOCOLO DE ENTREGA REGIN | nto Tributàrio<br>Irsas<br>SÃO<br>IE RPA |
| -           | ITT CPATER   | MPRE GARDONA D       | EPAPER-L'IECROS                                                                                                    |                                          |
| Base Fiscal | : 2013       |                      |                                                                                                    |                                          |
| Refer       | éncia Tipo   | Protocolo            | Inicio da Transmissão                                                                                                    | Término da Transmissã                    |
| 01/2013     | Normal       | 53d26860bc748        | 25/07/2014 11 23 28                                                                                                    | 25/07/2014 11 23/28                      |
| 02/2013     | Normal       | 5342698389881        | 25/07/2014 11 24:03                                                                                                    | 25/07/2014 11:24:03                      |
| 03/2013     | Normal       | 53d268ab54b58        | 25/07/2014 11:24:43                                                                                                    | 25/07/2014 11:24:43                      |
| 04/2013     | Normal       | 534268647acc1        | 25/07/2014 11:25:24                                                                                                    | 25/07/2014 11 25:24                      |
| 05/2013     | Substitutive | 53x2588x74965        | 25/07/2014 11 26:02                                                                                                    | 25/07/2014 11:20:02                      |
| 06/2013     | Normal       | 53d260206e567        | 25/07/2014 11:26:48                                                                                                    | 25/07/2014 11:26:48                      |
| 07/2013     | Normal       | 53d2696361e45        | 25/07/2014 11 27:47                                                                                                    | 25/07/2014 11 27:47                      |
| 08/2013     | Normal       | 5342681a89027        | 25/07/2014 11 22 18                                                                                                    | 25/07/2014 11:22:18                      |
| 09/2013     | Normal       | 53d269044d80d        | 25/07/2014 11 28:20                                                                                                    | 25/07/2014 11:28:20                      |
| 10/2013     | Normal       | 53d266a2x8475        | 25/07/2014 11 28:50                                                                                                    | 25/07/2014 11:20:50                      |
| 11/2013     | Normal       | 53d269c8b053b        | 25/07/2014 11 29:28                                                                                                    | 25/07/2014 11:29:28                      |
|             |              |                      |                                                                                                    |                                          |

## Como exportar GIAs (Pré-Formatado). Nova Gia 08.01

| IE                                        | Razão Social       | CNPJ      |
|-------------------------------------------|--------------------|-----------|
| .000.000.000                              | empresa a escolher | 000000000 |
|                                           | 1                  |           |
|                                           |                    |           |
|                                           |                    |           |
|                                           |                    |           |
|                                           |                    |           |
|                                           |                    |           |
|                                           |                    |           |
|                                           |                    |           |
|                                           |                    |           |
|                                           |                    |           |
|                                           |                    |           |
|                                           |                    |           |
| ltro de Pesquisa                          |                    |           |
| ltro de Pesquisa<br>Inscrição Estadual 🔹  | Pesquisar          |           |
| iltro de Pesquisa<br>Inscrição Estadual 🔹 | Pesquisar          |           |

Marque a empresa em seguida, clique em selecionar

Vá em "Utilitários" > em seguida, "Exportar GIAs (Pré Formatado) "

| Cópia de Segur        | ança                              | •                                                     |                                            |                          |                              |                                    |                         |                             |          |  |
|-----------------------|-----------------------------------|-------------------------------------------------------|--------------------------------------------|--------------------------|------------------------------|------------------------------------|-------------------------|-----------------------------|----------|--|
| Social Migrar Dados d | ia 0800 (.mdb)                    | rição Estadual:                                       | Tipo GIA: N                                | iomal • Regime           | Tributário: RPA Re           | ferência: 05/2015                  |                         |                             |          |  |
| Importar Arqui        | vo (Pré-Formatado)                |                                                       |                                            |                          |                              |                                    |                         |                             |          |  |
| Exportar GIAs (       | ré-Formatado)                     |                                                       |                                            |                          |                              |                                    |                         |                             |          |  |
| ×                     |                                   |                                                       |                                            |                          |                              |                                    |                         |                             |          |  |
|                       |                                   |                                                       |                                            |                          |                              |                                    |                         |                             | <b>a</b> |  |
|                       | Lancamento de (                   | CFOP Entrada Interesta                                | dioi   Salida interestadual                | ZEM/ALC Inf. oara a      | DIPAM-B Anuracijo do KCI     | AS deveração do XCM                | S-ST-11 Registro de Far | otacio                      | <b>~</b> |  |
|                       |                                   | Discussion                                            |                                            | Cristico   striporo      |                              |                                    |                         |                             | 1        |  |
|                       | CFOP                              | Valor Contábil                                        | Base de Cálculo                            | Imposto                  | IsentasNTrib                 | Outras                             | IRet Sub Trib           | Outrosimp ^                 |          |  |
|                       | 1.101                             | 22.425.983,85                                         | 8.486.652,43                               | 1.527.597.70             | 257.001,85                   | 13.518.411.97                      | 0.00                    | 163.917.60                  |          |  |
|                       | 1.151                             | 15.278.338.22                                         | 3.658.54                                   | 658.54                   | 15.274.679.68                | 0.00                               | 0.00                    | 0.00                        |          |  |
|                       | 1,201                             | 5.267,60                                              | 5.267,60                                   | 948,17                   | 0.00                         | 0.00                               | 0,00                    | 0.00                        |          |  |
|                       | 1.202                             | 13.739,20                                             | 0.00                                       | 00,0                     | 0,00                         | 13.739,20                          | 0,00                    | * 0.00                      |          |  |
|                       | Saidar                            | 208 191 651 58                                        | 31.617.332.32                              | 4.475.240,00             | 122 615 245 50               | 57 649 497 52                      | 0.00                    | 262.526,27                  |          |  |
|                       | 00.005                            | 200.101.001,00                                        | 20.027.000,00                              | 4.505.020,47             | 125.015.245,50               | 57.040.457.52                      | 0,00                    | 2.3,71                      |          |  |
|                       | (1) Compreende<br>as aquisições ( | e as operações em que o<br>de serviços iniciados no n | estabelecimento remetente<br>resmo Estado. | estiver localizado no me | smo Estado. (2) Compreende   | CFOP                               |                         | 1.101 -                     |          |  |
|                       | Companya                          | nd utrialização ou ponduc                             | io a cal Classificam se cente              | códico as comoras da m   | arradorias a saram stilandas | Valor Contábil                     |                         | 22.425.983.85               |          |  |
|                       | em processo de                    | e industrialização ou prod                            | ução rural. Também serão c                 | lassficadas neste códigi | as entradas de mercadoriar   | OPER                               | COES COM CREDITO        | DO IMPOSTO                  |          |  |
|                       | outra cooperat                    | iva.                                                  | or rural de cooperativa reced              | xdas de seus cooperado   | s ou de estabelecimento de   | Base de Cálcu                      | 0                       | 8.486.652.43                |          |  |
|                       |                                   |                                                       |                                            |                          |                              | Imposto Crediti                    | ido                     | 1.527.597,70                |          |  |
|                       |                                   |                                                       |                                            |                          |                              | OPER                               | ACOES SEM CREDITO       | DO IMPOSTO                  |          |  |
|                       |                                   |                                                       |                                            |                          |                              | lsentas e não                      | Inbutadas               | 257.001,85                  |          |  |
|                       |                                   |                                                       |                                            |                          |                              | Outras                             |                         | 13.518.411,97               |          |  |
|                       |                                   |                                                       |                                            |                          |                              |                                    |                         |                             |          |  |
|                       |                                   |                                                       |                                            |                          |                              | IMPO                               | STO RETIDO POR SI       | JBSTITUIÇÃO                 |          |  |
|                       |                                   |                                                       |                                            |                          |                              | IMPC<br>Substituto                 | STO RETIDO POR SI       | JBSTITUIÇÃO                 |          |  |
|                       |                                   |                                                       |                                            |                          |                              | IMPC<br>Substituto<br>Substitutido | STO RETIDO POR SI       | UBSTITUIÇÃO<br>0.00<br>0.00 |          |  |

Em seguida, escolha a referência e clique em "Exportar"

## Manual de Instalação do Programa de Declaração dos Contribuintes do ICMS

| Cópia de Seguran   | iça<br>0000 ( db) | cito Estadual:             | Tipo GIA:                     | iomal • Regime           | Trbutáno: RPA I             | Referência: 05/2015 |                        |              |      |  |
|--------------------|-------------------|----------------------------|-------------------------------|--------------------------|-----------------------------|---------------------|------------------------|--------------|------|--|
| Migrar Dados da    | (Bei Fermetede)   |                            |                               |                          |                             |                     |                        |              |      |  |
| Emperator City (Pa | (Pre-Pointatado)  |                            |                               |                          |                             |                     |                        |              |      |  |
| Exportar GLAS (Pre | E-Formatado)      |                            |                               |                          |                             |                     |                        |              |      |  |
|                    |                   |                            |                               |                          |                             |                     |                        |              |      |  |
|                    |                   |                            |                               |                          |                             |                     |                        |              |      |  |
|                    | Langamento de C   | FOP Entrada interesta      | dual Saida Interestadual      | ZEM/ALC Inf. para a      | DIPAM-B Acuração do I       | CMS Apuração do ICM | S-ST-11 Registro de Es | oortação     |      |  |
|                    |                   |                            |                               |                          |                             |                     |                        |              |      |  |
|                    | CFOP              | Valor Contábil             | Base de Cálculo               | Imposto                  | IsentasNTrib                | Outras              | IRet Sub Trib          | OutrosImp    |      |  |
|                    | 1,101             | 22.425.983,85              | 8.486.652,43                  | 1.527.597,70             | 257.001,85                  | 13.518.411.97       | 0.00                   | 163.917,60   | -    |  |
|                    | 1.151             | 15.278.338.22              | 3.658,54                      | 658,54                   | 15.274.679.68               | 0.00                | 0.00                   | 0,00         |      |  |
|                    | 1.201             | 5.267,60                   | 5,267,60                      | 948,17                   | 0.00                        | 0.00                | 0.00                   | 0.00         |      |  |
|                    | 1.202             | 13.739,20                  | 0,00                          | 0,00                     | 0.00                        | 13.739,20           | 0,00                   | 0,00         | *    |  |
|                    | Entradas          | 166.112.794,81             | 31.617.992.52                 | 4.478.240,66             | 108.739.850.31              | 28.681.400.26       | 0,00                   | 262.528,27   |      |  |
|                    | Saídas            | 208.191.651,58             | 26.927.908,56                 | 4.509.626,47             | 123.615.245,50              | 57.648.497.52       | 0,00                   | 29,71        |      |  |
|                    | (1) Compreende    | e as operações em que o    | estabelecimento remetente     | estiver localizado no me | smo Estado. (2) Compreen    | de - CFOP           |                        | 1.101        |      |  |
|                    | as aquísições d   | de serviços iniciados no r | nesmo Estado.                 |                          |                             | Valor Contábil      |                        | 22,425,983,  | 3.85 |  |
|                    | Compra para in    | dustrialização ou produç   | io rural Classificam-se neste | código as compras de m   | ercadorias a serem utilizad | OPER                | AÇÕES COM CRÉDITO      | O DO IMPOSTO |      |  |
|                    | em estabelecim    | iento industrial ou produt | or rural de cooperativa receb | idas de seus cooperado   | s ou de estabelecimento d   | e Base de Cálou     | lo                     | 8.486.652    | 2.43 |  |
|                    | outra cooperati   | wa.                        |                               |                          |                             | Imposto Credit      | ado                    |              | 7.70 |  |
|                    |                   |                            |                               |                          |                             | OPER                | ACOES SEM CREDIT       | O DO IMPOSTO |      |  |
|                    |                   |                            |                               |                          |                             | lsentas e não       | Tributadas             | 257.001      | 1.85 |  |
|                    |                   |                            |                               |                          |                             | Outras              |                        | 13.518.411   | 1.97 |  |
|                    |                   |                            |                               |                          |                             | IMPO                | STO RETIDO POR S       | UBSTITUICÃO  |      |  |
|                    |                   |                            |                               |                          |                             | Substituto          | 10                     |              | 2.00 |  |
|                    |                   |                            |                               |                          |                             | Substituído         |                        | 0            | 0.00 |  |
|                    |                   |                            |                               |                          |                             | - Outros imposte    |                        | 163 917      | 760  |  |
|                    |                   |                            |                               |                          |                             | · Carto inpose      | ~                      | 100.017.     |      |  |
|                    |                   |                            |                               |                          |                             |                     |                        |              |      |  |
|                    |                   |                            |                               |                          |                             |                     |                        |              |      |  |
|                    |                   |                            |                               |                          |                             |                     |                        |              |      |  |

## Escolha o nome do arquivo e clique em "Salvar"

Obtendo arquivo declaratório Simples Nacional

Acessando o site da Receita Federal

1º passo: clicar no campo: PGDAS-D e DEFIS 2018 digitar CNPJ, CPF e Código do Simples Nacional. Para declarações anteriores a 2018 clicar na opção PGDAS-D e DEFIS até 12/2017.

|                           | Ş                                                                                                    | Bus                        | Fale com<br>o Simples |
|---------------------------|----------------------------------------------------------------------------------------------------|----------------------------|-----------------------|
|                           | Simples Simei<br>Serviços                                                                                                    |                            | 🕊 Voltar 🗛 🗛          |
| Legislação 👻<br>Manuais 👻 | <ul> <li>Simples Nacional   Todos os Serviços</li> <li>Para os serviços que exigem controle de acesso, o usuário poderá util</li> </ul> | izar certificado digital o | u código de acess     |
| Convênios                 | Serviços Disponíveis                                                                                                    | Código de Acesso           | Certificado Dig       |
| Estatísticas              | Solicitação de Opção pelo Simples Nacional                                                                                              | C⇔                         | CPF - CNPJ            |
|                           | Acompanhamento da Formalização da Opção pelo Simples Nacional                                                                           | Ca                         | CPF - CNPJ            |
| Perguntas e               | Cancelamento da Solicitação de Opção pelo Simples Nacional                                                                              | C=                         | CPF - CNPJ            |
| Respostas                 | Agendamento - Emissão do Termo de Deferimento                                                                                           | C                          | CPF - CNPJ            |
| Notícias 🧑                | CÁLCULO E DECLARAÇÃO                                                                                                    |                            |                       |
|                           | Serviços Disponíveis                                                                                                    | Código de Acesso           | Certificado Dig       |
| Agenda                    | PGDAS - Cálculo do Valor Devido e Geração do DAS - até 12/2011                                                                          | 0                          | CPF - CNP3            |
|                           | DASN - Declaração Anual do Simples Nacional - ano-calendário até 2011                                                                   | C                          | CPF - CNPJ            |
|                           | PGDAS-D e DEFIS - até 12/2017<br>Permite transmitir a declaração                                                                        | 0                          | CPF - CNPJ            |
|                           | PGDAS-D e Defis 2018 mensal, a anual e gerar o DAS -<br>para período de apuração (PA) a                                                 | C=                         | CPF - CNPJ            |
|                           | Opção pelo Regime de Apuração de Receitas (caixa ou competência)                                                                        | C->                        | CPF - CNPJ            |

1) Consulta de Declarações do PGDAS-D 2018

| CNPJ da Matriz              | Nome Empresa            | rial                  |                        |           |               |        | In                | ício de Atividade   |         |     |    |
|-----------------------------|-------------------------|-----------------------|------------------------|-----------|---------------|--------|-------------------|---------------------|---------|-----|----|
| 10.810.573/0001-34          | VGN - INDUSTRI          | IA E COMERCIO DE PECA | S LTDA                 |           |               |        | 16                | /04/2009            |         |     |    |
| 🖍 Declaração Mensal         | > Consultar Declar      | rações                |                        |           |               |        |                   |                     |         |     |    |
| Declarar/Retificar          | Ano-calendário: Ex: 20  | 018 Q                 | Consultar Exibindo dad | los das d | eclarações de | 2018.  | Declamação        |                     |         |     |    |
| Gerar DAS                   |                         |                       |                        |           |               | /      | Declaração        |                     |         |     |    |
| > Consultar Declarações     | PA 01/2018              |                       |                        |           |               |        | A                 |                     |         |     |    |
|                             | Operação                |                       | Declaração             |           | <b></b>       | MAED   |                   | DAS                 |         |     |    |
| \$ Débitos                  | operação                | Nº Declaração         | Data/hora Transmissão  | Recibo    | Declaração    | TITLED | Nº DAS            | Data/hora Emissão   | Extrato | DAS | Pa |
|                             | Declaração Original     | 10810573201801001     | 07/02/2018 10:25:41    | ۵         | ē.            |        |                   |                     |         |     |    |
| DEFIS                       | Geração de DAS          |                       |                        |           |               |        | 07201803821762890 | 07/02/2018 10:25:44 | e.      | e.  | N  |
| 🕑 Regime de Apuração        | Declaração Retificadora | 10810573201801002     | 09/02/2018 09:24:33    | ٠         | •             |        |                   |                     |         |     |    |
| Receitas Anteriores à Opcão | Geração de DAS          |                       |                        |           |               |        | 07201804043260875 | 09/02/2018 09:24:35 | e.      | ۵   | s  |
|                             | PA 02/2018              |                       |                        |           |               |        |                   |                     |         |     |    |
| Ø Ajuda                     | Or arraña               |                       | Declaração             |           |               | MAED   |                   | DAS                 |         |     |    |
|                             | Operação                | Nº Declaração         | Data/hora Transmissão  | Recibo    | Declaração    | MAED   | Nº DAS            | Data/hora Emissão   | Extrato | DAS | Pi |
| (b) Cala                    |                         |                       |                        |           |               |        |                   |                     |         |     |    |

#### **Observações:**

- 1) Após "Clicar" em "declaração" realizar "download".
- 2) Verificar em **"configurações"** do navegador utilizado e verificar para qual pasta está sendo direcionado o **"download".**
- Para transmissão, o arquivo deve ser carregado da "pasta" onde foi feito o "download".

#### SPED FISCAL - EFD – ICMS IPI

No menu **"Escrituração Fiscal"** selecione **"Exportar Arquivo (s) "** conforme mostrado na imagem abaixo.

| Sped Fiscal - EFD ICMS/IPI - Sister                                                                                                    | a Público de Escrituração Digital                                                   | 8. <del></del> | X |
|----------------------------------------------------------------------------------------------------|-------------------------------------------------------------------------------------|----------------|---|
| Escrituração Fiscal <u>C</u> ontribuinte <u>T</u> a                                                                                                 | oelas Cópias de <u>S</u> egurança Con <u>f</u> igurações <u>O</u> IE S <u>o</u> bre |                |   |
| <u>N</u> ova<br><u>A</u> brir<br><u>V</u> erificar Pendências<br><u>G</u> erar Arquivo(s) para Entrega<br>A <u>s</u> sinatura<br><u>T</u> ransmitir | > 3 1 1 1 1 1 1 1 1 1 1 1 1 1 1 1 1 1 1                                             |                |   |
| <br>Excluir                                                                                                    | Ctrl+E                                                                              |                |   |
| <u>C</u> onsultar Situação no Sped<br>Visualizar <u>R</u> ecibo de Transmissão                                                                      | Ctrl+C<br>Ctrl+R                                                                    |                |   |
| E <u>x</u> portar arquivo(s)                                                                                                    | Ctrl+X 🦊                                                                            |                |   |
| Sair                                                                                                    | Alt+F4                                                                              |                |   |

Nessa tela você vai selecionar o período desejado para exportação e clique no botão **"Ok"** conforme mostrado na imagem abaixo.

| Contribuinte CNPJ/CPF IE Data Inicial Data Final Finalid<br>do Arqu<br>01/01/2015 31/01/2015 Remessa<br>01/02/2015 28/02/2015 Remessa |              |                          |            |              |    |          |              |
|----------------------------------------------------------------------------------------------------|--------------|--------------------------|------------|--------------|----|----------|--------------|
| 01/01/2015 31/01/2015 Remessa<br>01/02/2015 28/02/2015 Remessa                                                                        | ivo Estado   | Finalidade<br>do Arquivo | Data Final | Data Inicial | IE | CNPJ/CPF | Contribuinte |
| 01/02/2015  28/02/2015  Remessa                                                                                                    | de Somente V | Remessa de               | 31/01/2015 | 01/01/2015   |    |          |              |
|                                                                                                    | de Somente V | Remessa de               | 28/02/2015 | 01/02/2015   |    |          |              |
|                                                                                                    |              | •                        |            |              |    |          |              |

Em seguida escolha a pasta que deseja salvar e clique no botão "Gravar".

| Exportar Area                                              | luivo(s)                                                                                                    |                                                                                                    | ×                                               |
|------------------------------------------------------------|----------------------------------------------------------------------------------------------------|----------------------------------------------------------------------------------------------------|-------------------------------------------------|
| Gravar en                                                  | 492.647.630.110                                                                                                    | 🗾 💋 📁 🗉                                                                                                    | ]-                                              |
| Itens Recentes<br>Área de Trab<br>Documentos<br>Este Compu | 0120092016_092637555<br>0220092016_092643651<br>0320092016_092649381<br>0420092016_092649381<br>0420092016_092705655<br>0720092016_09270555<br>0720092016_092718638<br>0920092016_092718638<br>0920092016_092731319<br>1120092016_092736596<br>1220092016_092741099<br>0106201520022017_14123992<br>01062015220022017_14234655<br>ABR 16_AS_F (1)20092016_09102<br>ABR 16_AS_F20092016_09102 | ABR 16_AS_F20092016_0911257<br>ABR 16_AS_F20092016_0911441<br>ABR 16_AS_F20092016_091331<br>FEV 16 AS F20092016_092506515<br>JAN 16 AS F20092016_092439.01<br>JUL 16 AS F20092016_09244977<br>MAIO 16 AS F20092016_09244977<br>MARC 16_AS_F20092016_092501<br>328<br>328<br>324555599<br>25659 | 42<br>37<br>14<br>5<br>7<br>7<br>8<br>76<br>674 |
|                                                            | Name de arcuive: 0120002016 0                                                                                                    | 092637555.txt                                                                                                    | Gravar                                          |
| ٢                                                          | Nome do arquivo.                                                                                                    |                                                                                                    |                                                 |